# 索引

## A

| API 通讯        |                             |
|---------------|-----------------------------|
| 安全密码          | 2-29, 2-96                  |
| 安全设置          | 1-33, 1-34, 1-114           |
| 安装            | 1-4                         |
| В             |                             |
| 包窗口           |                             |
| 保护盖           | 1-28, 1-167                 |
| 报警            | 1-112, 1-127                |
| 背光灯           |                             |
| 备份            | 1-17, 2-11                  |
| 备份数据          | 1-29, 2-104, 2-174          |
| 备份 SRAM 1-125 | 5, 1-168, 2-31, 2-98, 2-105 |
| 边框设置          | 2-147                       |
| 变量            | 1-116, 2-44, 2-45, 2-176    |
| 标记            |                             |
| 播放            | 2-134                       |
| 部件列表          | 1-118                       |
|               |                             |

## С

| CANopen 驱动程序          | 2-54                     |
|-----------------------|--------------------------|
| CF 卡                  |                          |
| CF 卡 Memory Loader    | 1-144, 2-173             |
| CF 卡 Memory Loader 工具 |                          |
| CF 卡启动                | 2-173                    |
| 采样设置                  |                          |
| 菜单和错误设置1-5            | 5, 1-56, 1-59, 2-3, 2-81 |
| 查找窗口                  | 1-111                    |
| 操作设置                  | 2-80                     |
| 重启 IPC                | 2-144                    |
| 初始起动模式画面              |                          |
| 初始画面                  | . 1-58, 2-13, 2-14, 2-79 |
| 初始化                   | 2-31                     |
| 初始化备份 SRAM            | 2-34, 2-98               |
| 初始化菜单设置               | 2-97                     |
| 初始化用户存储器              | 2-32, 2-97               |
| 初始化 CF 卡              | 2-33, 2-98               |
| 触摸操作                  | 2-18, 2-80               |
| 触摸音                   | 2-15                     |
| 传输                    | 1-14, 1-141, 2-2         |
| 传输工程文件                | 2-104                    |
| 串口                    | 2-102                    |
| 窗口设置                  | 2-82                     |
| 从 CF 卡传输到 SRAM        | 2-104                    |
| 从 SRAM 传输到 CF 卡       | 2-66, 2-105              |
| 存储器信息                 | 2-38, 2-102              |
| D                     |                          |
|                       |                          |

| DeviceNet( 从站 ) 模块         |                      |
|----------------------------|----------------------|
| DIO 设置                     | 2-156                |
| D 脚本1-72, 1-74, 1-79, 1-80 | , 1-111, 1-126, 2-81 |
| 打印                         | 1-119, 2-23, 2-92    |
| 打印机设置                      | 2-23, 2-92           |
| 待机模式                       | 2-12, 2-79           |

| 登录                                                       | 1-4  |
|----------------------------------------------------------|------|
| 导出1-110, 1-115, 1-116, 1-1                               | 18   |
| 导入 1-110, 1-115, 1-1                                     | 16   |
| 地址监控                                                     | 176  |
| 地址块转换1-1                                                 | 10   |
| 点阵2-1                                                    | 01   |
| 电源 1-172, 1-186, 2-1                                     | 52   |
| 断开硬件                                                     | 44   |
| 对比度2-10, 2-81, 2-130, 2-131, 2-132, 2-134.<br>136, 2-177 | , 2- |
| 多语言管理器                                                   | 1-7  |
| 多重复制1-1                                                  | 17   |
| E                                                        |      |
| Ethernet1-19, 1-                                         | -70  |
| EXM 驱动程序1-184. 2-1                                       | 156  |
| Explorer                                                 | -48  |
| EX 模块 1-95, 1-195, 2                                     | -52  |
| г., , , ,                                                |      |
| F                                                        |      |
| FLEX NETWORK2                                            | -48  |
| FLEX NETWORK 模块 1-84, 1-188, 2-1                         | 15   |
| 防火墙1                                                     | -24  |
| 蜂鸣器2-15, 2-                                              | -80  |
| 蜂鸣音1.                                                    | -61  |
| 符号变量列表1-1                                                | 16   |
| 复位2-1                                                    | 173  |
| G                                                        |      |
|                                                          |      |
| GP-viewer EXI-                                           | 147  |
| 上程信息1-1                                                  | 25   |
| 上程文件1-11, 1-14, 2-64, 2-1                                | 104  |
| 供电1.                                                     | -58  |
| 管理员                                                      | 1-4  |
| Н                                                        |      |
| 画面2-1                                                    | 175  |
| 画面管理1-1                                                  | 10   |
| 画面设置2-7, 2-                                              | -79  |
| 环回电缆1-82, 1-83, 2-40, 2-46, 2-                           | -47  |
| 1                                                        |      |
| I/O1-30, 1-1                                             | 138  |
| I/O Monitor1-81, 1-                                      | -85  |
| I/O 监控                                                   | 54   |
| I/O 检查 1-83, 2-47, 2-1                                   | 112  |
| I/O 驱动程序设置2-112, 2-1                                     | 13   |
| IPC2-68, 2-1                                             | 40   |
| IP 地址                                                    | -25  |
| J                                                        |      |
| 寄存器写入命令 1-161 1-1                                        | 162  |
| 寄存器地址 1-72 1-73 2-83 2-84 2-111 2-1                      | 118  |
| 寄存器读取命令 1-161 1-162 1-1                                  | 163  |
| 客存器监控 2-1                                                | 176  |
| 检查板卡                                                     | 155  |
|                                                          |      |

| 检查触摸屏            | 2-39, 2-101  |
|------------------|--------------|
| 检查色调             | 2-103        |
| 检查字体             | 2-100        |
| 检查 CANopen 从站    | 2-55         |
| 检查 CANopen 主站    | 2-54         |
| 检查 COM1/COM2/LAN | 2-40, 2-102  |
| 检查通讯             | 2-49, 2-119  |
| 检查显示样式           |              |
| 键盘               | 1-127, 1-128 |
| 交叉电缆             |              |
| 脚本错误             |              |
| 脚本设置             | 2-95         |
| 校准               | 2-39, 2-101  |
| 校准触摸屏            | 2-39, 2-101  |
| 接收到的数据           |              |

## Κ

| 开关          | 1-54, 1-56, 2-3 |
|-------------|-----------------|
| 控制器 /PLC 设置 | 2-91            |
| 控制器功能执行时间   |                 |
| 扩展脚本        | 1-126, 1-171    |
| 扩展设置        | 2-87            |

## L

| LS 🗵                             | 1-77. 1-79    |
|----------------------------------|---------------|
| 离线模式菜单                           |               |
| 锂电池                              | 1-168         |
| 亮度调节                             | 2-177         |
| 亮度控制                             | 2-10          |
| 录制                               | 2-132         |
| 逻辑程序1-131, 1-145, 2-44, 2-45, 2- | -58, 2-59, 2- |
| 111, 2-118, 2-152                |               |
| 逻辑监控                             | .2-44, 2-176  |
| 逻辑图程序                            | 1-61          |

#### Μ

| Memory Loader 工具<br>Modem | 1-28<br>1-144      |
|---------------------------|--------------------|
| Modem 设置                  |                    |
| Movie Converter(影像转换器)    |                    |
| 密码                        | . 1-17, 1-27, 1-29 |
| 密码设置                      | 2-3, 2-27, 2-96    |
| 模板                        |                    |
| 模拟                        | 1-140, 2-39        |
| 模拟设置                      | 2-158              |
| 模块                        | 2-135              |
| 默认                        | 2-175              |
| N                         |                    |

| NPN 型<br>NTFS 格式<br>内存<br><br>内存驻留软件<br><br>内存检查<br><br>内置函数 | 1-82, 2-46, 2-112<br>1-28<br>1-4, 1-12, 1-17, 2-31<br>1-13, 1-25, 1-26<br> |
|--------------------------------------------------------------|----------------------------------------------------------------------------|
| Р                                                            |                                                                            |
| PLC                                                          | 1-160, 2-91                                                                |
| PNP 型                                                        | 1-82, 2-47, 2-112                                                          |

| Pro-Server EX    | 1-164, 2-26 |
|------------------|-------------|
| PROFIBUS         | 1-90, 1-194 |
| PROFIBUS-DP 从站模块 |             |
| ProjectCopy      | 1-145       |

#### Q

| 启动      | 1-7, 1-10, 1-109 |
|---------|------------------|
| 启动任务管理器 |                  |
| 启动浏览器   | 2-145            |
| 强制传输    | 2-67             |
| 驱动程序    | 1-16, 1-77, 1-79 |

## R

| 1-166     |
|-----------|
| 1-173     |
| 1-175     |
| 1-175     |
| 2-103     |
| 2-175     |
| 1-180     |
| 1-119     |
| 69, 2-102 |
| 69, 2-102 |
|           |

#### S

| SIO                   | 1-170, 1-171              |
|-----------------------|---------------------------|
| STD 驱动程序              | 1-182, 2-153              |
| 上传                    | 1-28, 1-29, 2-173         |
| 设置                    | 1-62, 2-26                |
| 十字光标                  |                           |
| 时钟                    | 1-168, 2-11               |
| 使用支持 CANopen 主站的      | GP 时2-161                 |
| 视频操作设置                | 2-135                     |
| 视频窗口                  | 2-136, 2-137              |
| 视频设置2-*               | 129, 2-130, 2-132, 2-134  |
| 视频模块                  |                           |
| 视频显示                  |                           |
| 视频显示设置                |                           |
| 首页                    |                           |
| 数字键盘                  |                           |
| 数据1-11, 1-17, 1-2     | 9, 1-30, 1-31, 1-60, 1-61 |
| 数据穿越                  |                           |
| 数据显示器 1-72, 1-74, 1-7 | 5, 1-76, 1-78, 1-80, 2-93 |
|                       |                           |

## Т

| 梯形图程序                 | 1-80           |
|-----------------------|----------------|
| 梯形图监控                 | 2-176          |
| 条形码设置                 | 2-24, 2-93     |
| 调试设置                  | 2-148          |
| 通讯设置                  | 2-21, 2-91     |
| 通讯速度1-                | 75, 2-93, 2-95 |
| 通讯线路1-76, 1-          | 77, 1-78, 1-79 |
| 图像                    | 1-116          |
| U                     |                |
| USB                   | 2-94, 2-103    |
| USB 传输电缆              | 1-14, 1-97     |
| USB 串行 (RS-232C) 转换电缆 | 1-98           |
| USB 存储器               | 2-173          |

#### V

| VM 模块<br>VM 模块设置2                          | 2-60<br>-135 |
|--------------------------------------------|--------------|
| W                                          |              |
| Watchdog error1                            | -181         |
| Web 服务器                                    | 2-90         |
| WinGP 1-57, 1-106, 1-107, 1-119, 1-177, 2- | -140         |
| WinGP SDK1                                 | -106         |
| 外接设备设置 2-20, 2-91, 2-112, 2                | -119         |
| 网络设置2                                      | -146         |
| 维护菜单                                       | 2-99         |
| 位置2                                        | -175         |

文本报警 ......1-129 文本列表 ......1-115, 1-128

#### Х

| 系统菜单          | 2-81, 2-173       |
|---------------|-------------------|
| 系统错误          | 1-176, 2-82       |
| 系统密码          | 2-96              |
| 系统区           | 1-60, 1-61, 1-165 |
| 系统数据区设置       | 2-85              |
| 下载            | 2-173             |
| 显示端子          | 2-153             |
| 显示扫描时间        | 1-79              |
| 显示设置          | 2-81              |
| 新工程文件         | 1-109             |
| 型号更改时的地址块转换   | 1-110             |
| 虚拟 COM 接口驱动程序 |                   |
|               |                   |

## Y

| 颜色             | 2-175      |
|----------------|------------|
| 液晶显示器          | 2-99       |
| 以太网            | 2-22       |
| 以太网设置          | 2-25, 2-86 |
| 一般             | 2-129      |
| 异常终止           | 1-10       |
| 音量             | 2-175      |
| 音频设置           | 1-115      |
| 用户存储器 (FEPROM) | 2-6, 2-31  |
| 远程查看器设置        |            |
| 运行环境           | 1-4, 1-12  |

#### Ζ

| 在线更新<br>在线监控                       | 1-33<br>1-145                |
|------------------------------------|------------------------------|
| 噪音1-68, 1-73                       | , 1-76, 2-130, 2-132, 2-137  |
| 针脚                                 | 1-161, 1-172, 2-21           |
| 直连电缆                               | 1-22, 1-45                   |
| 指定文件名并运行                           | 2-146                        |
| 指令操作数                              |                              |
| 主机设置 2-79, 2-111, 2-<br>152, 2-169 | 118, 2-129, 2-135, 2-141, 2- |
| 注释                                 | . 1-139, 2-78, 2-110, 2-117  |
| 状态指示灯                              | 1-54, 1-58, 2-18             |
| 自定义函数                              |                              |
| 自诊断                                |                              |